# Einrichten des Fernzugriffs auf den Server der VU "Datenverarbeitung für TPH" bzw "Numerische Methoden" *V1.1, 02.03.2021*

# Helmut Hörner helmut.hoerner@hoerner-consult.at

Diese Anleitung beschreibt, wie man seinen Windows-Computer so einrichtet, dass man "von zu Hause" aus auf den Server der VU "Datenverarbeitung für TPH" (Bachelor-Studium) und "Numerische Methoden" (Master-Studium) zugreift, inklusive der Nutzung aller verfügbaren Programme auf diesem Server (z.B. gedit).

# 1. Einrichtung

# 1.1 Installation und Einrichtung des "Cisco Any Connect Secure Mobile Clients"

Erläuterung: Den "Cisco Any Connect Secure Mobile Client" benötigst du, um eine geschützte VPN-Verbindung zur TU herzustellen.

Anleitung:

- Gehe zur Seite <u>vpn.tuwien.ac.at</u>
- Eingabe Username: <u>e9999999@student.tuwien.ac.at</u> (wobei 9999999 für deine Matrikelnummer steht)
- Eingeben Password: *Dein TU-Passwort*
- Login anklicken
- Die angebotene automatische Installation klappt meistens nicht, stattdessen manuelle Installation: Im Fenster den Link "AnyConnect VPN" anklicken

| ili،،ان<br>cisco AnyC   | onnect Secure Mobility Client                                                                                                    |
|-------------------------|----------------------------------------------------------------------------------------------------|
| 🚳 WebLaunch             | Manual Installation                                                                                                    |
| ✓ Platform<br>Detection | Web-based installation was unsuccessful. If you wish<br>to install the Cisco AnyConnect Secure Mobility Client,<br>you may download an installer package. |
| ActiveX                 | Install module(s) below in the listed sequence.                                                                                                    |
| Java Detection          | r laterna auppered. windowa / or r or newer                                                                                                    |
| 🗌 - Java                | AnyConnect VPN                                                                                                    |
| Download                | Alternatively, retry the automatic installation.                                                                                                    |
| Connected               |                                                                                                    |
|                         | Help Download                                                                                                    |

- Die heruntergeladene Datei durch Doppelklicken starten und das Installationsprogramm vollständig ausführen
- Den "Cisco Any Connect Secure Mobile Client" im Startmenü suchen und starten
- Im Eingabefeld terminator.tuwien.ac.at eingeben und Connect anklicken

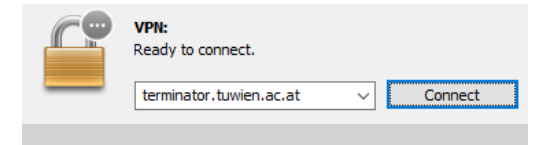

- Im nächsten Fenster eingeben:
  - Username: <u>eMatrikelnummer@student.tuwien.ac.at</u>
  - Password: Dein TU-Passwort
- Connect anklicken.

Es sollte nun eine VPN-Verbindung zur TU aufgebaut werden. Bei allfälligen Rückfragen von Firewalloder Anti-Viren-Programmen den Zugriff erlauben.

#### 1.2 Installation und Einrichtung des Xming X-Servers

Erläuterung: Den Xming X-Server brauchst Du, um Linux-Programme mit graphischer Oberfläche (z.B. den gedit Editor) remote auf deinem Windows-Rechner ausführen zu können.

- Gehe zur Seite https://sourceforge.net/projects/xming/
- Download anklicken
- Die heruntergeladene Datei durch Doppelklicken starten
- Beim entsprechenden Screen die folgenden Installationsoptionen auswählen:

| Setup - Xming                                                                                                    |               |
|----------------------------------------------------------------------------------------------------|---------------|
| Select Components<br>Which components should be installed?                                                                   | Ç             |
| Select the components you want to install; clear the components you d<br>install. Click Next when you are ready to continue. | o not want to |
| Full installation                                                                                                    | •             |
| Xming binary                                                                                                    | 4,1 MB        |
| V Non US Keyboard support                                                                                                    | 3,4 MB        |
| XLaunch wizard - frontend for Xming                                                                                          | 1,0 MB        |
| Run utility - start programs with hidden console window                                                                      | 0,1 MB        |
| Normal PuTTY Link SSH client                                                                                                 | 0,3 MB        |
| Portable PuTTY Link SSH client - use with Portable PuTTY     Don't install an SSH client                                     | 0,3 MB        |
| Current selection requires at least 9,3 MB of disk space.                                                                    |               |
| < Back Next                                                                                                    | > Canc        |

• Bei diesem Screen am besten auswählen, dass ein Desktop-Icon erstellt werden soll:

| X Setup - Xming                                                                                         |
|----------------------------------------------------------------------------------------------------|
| Select Additional Tasks<br>Which additional tasks should be performed?                                  |
| Select the additional tasks you would like Setup to perform while installing Xming, then<br>click Next. |
| Additional icons:                                                                                       |
| Create a desktop icon for Xming                                                                         |
| Create a desktop icon for XLaunch                                                                       |
| Create a Quick Launch icon for Xming                                                                    |
| Create a Quick Launch icon for XLaunch                                                                  |
| Other tasks:                                                                                            |
| Associate XLaunch.exe with the xlaunch file extension                                                   |
|                                                                                                    |
|                                                                                                    |
| < Back Next > Cancel                                                                                    |

- Das Installationsprogramm fertig ausführen
- Xming starten
- Eine allfällige Warnmeldung der Windows Firewall durch Anklicken der Schaltfläche "Zugriff zulassen" bestätigen

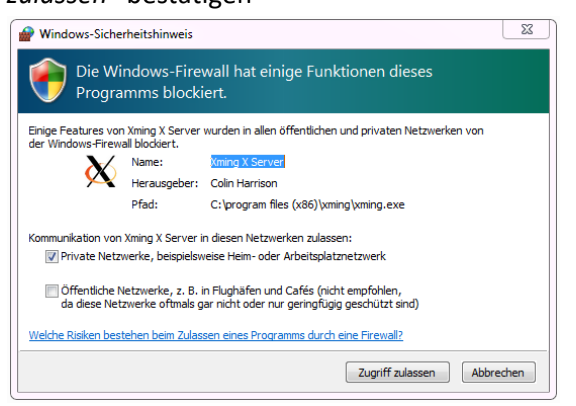

#### **1.3 Installation und Einrichtung von PuTTY**

Erläuterung: PuTTY erlaubt den Zugriff auf das Kommandozeilenfenster. Eigentlich sollte PuTTY schon vom Xming-Installationsprogramm installiert werden. Bei mir war das aber aus irgendeinem Grund leider nicht so. Daher habe ich PuTTY extra heruntergeladen und konfiguriert.

- Gehe zur Seite <u>http://www.putty.org/</u>
- Klicke den Link "You can download PuTTY here" an.
- Lade (je nachdem, was du für ein Windows verwendest) den 32-bit oder 64-bit Installer herunter.
- Die heruntergeladene Datei durch Doppelklicken starten und das Installationsprogramm vollständig ausführen
- Putty starten
- Im Eingabefeld Host Name folgendes eingeben: <u>username@server4.physprak.tuwien.ac.at</u> (wobei username für den Benutzernamen steht, mit dem du dich bei der Daten VU anmeldest, z.B. *edv1mi15*, und *server4* eventuell durch einen anderen Server ersetzt werden muss)

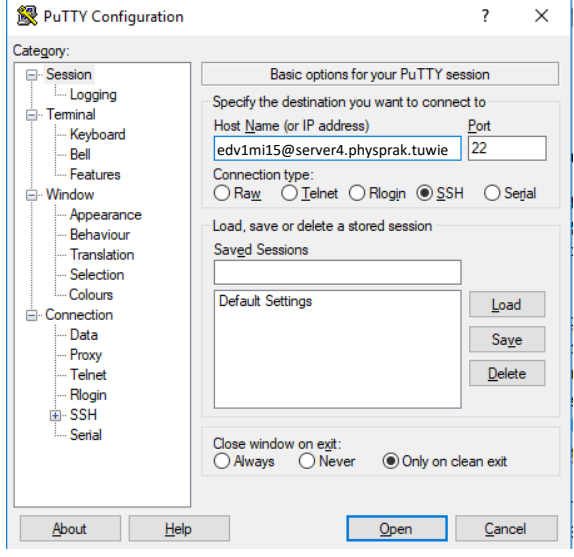

- Klicke links auf "SSH", und dann auf "X11"
- Aktiviere das Kontrollkästchen "Enable X11 forwarding"

| 🕵 PuTTY Configuration                                                                  |                                                                | ?               | × |
|----------------------------------------------------------------------------------------|----------------------------------------------------------------|-----------------|---|
| Category:                                                                              |                                                                |                 |   |
| Features                                                                               | Options controlling SSH X11 forw                               | arding          |   |
| <ul> <li>Window</li> <li>Appearance</li> <li>Behaviour</li> <li>Translation</li> </ul> | X11 forwarding<br>✓Enable X11 forwarding<br>X display location |                 |   |
| Selection<br>Colours                                                                   | Remote X11 authentication protocol<br>MIT-Magic-Cookie-1       | orization-1     |   |
| Data<br>Proxy                                                                          | X authority file for local display                             | Bro <u>w</u> se |   |
| Telnet<br>Rlogin                                                                       |                                                                |                 |   |
| - Kex<br>- Host keys                                                                   |                                                                |                 |   |
| Cipher<br>⊕ Auth                                                                       |                                                                |                 |   |
| TTY<br>X11                                                                             |                                                                |                 |   |
| Tunnels<br>Bugs                                                                        |                                                                |                 |   |
| About Us                                                                               |                                                                | C               | 1 |

• Klicke in der Baumstruktur links den allerobersten Eintrag "Session" an. Gib im Eingabefeld "saved sessions" TU Daten ein.

| 🕵 PuTTY Configurat                                                                                                    | ion          | ? ×                                                                                                    |
|----------------------------------------------------------------------------------------------------|--------------|----------------------------------------------------------------------------------------------------|
| Category:                                                                                                    |              |                                                                                                    |
| Session<br>Logging<br>Terminal<br>Keyboard<br>Re∥                                                                                                    | ^            | Basic options for your PuTTY session Specify the destination you want to connect to Host Name (or IP address) edv1mi15@server4.physorak.tuwien.ac 22 |
| Window     Window     Window     Window     Window     Window     Window     Window     Translation     Window     Window     Window                                                                                                    |              | Connection type:<br>O Raw O Telnet O Rlogin O SSH O Serial<br>Load, save or delete a stored session<br>Saved Sessions<br>TLI Detrel                  |
| Selection     Colours     Connection     Proxy     Telnet     Rogin                                                                                                    |              | Default Settings Load Save                                                                                                    |
| SSH     Kex     Kex     Ket     Kex     Ket     Kex     Ket     Ket | *            | Close window on exit:<br>Always Never  Only on clean exit                                                                                            |
| About                                                                                                    | <u>H</u> elp | <u>Open</u> <u>C</u> ancel                                                                                                    |

• Klicke auf die Schaltfläche "Save". In der Liste erscheint nun ein neuer Eintrag "TU Daten". Hier sind Deine Einstellungen gespeichert (Anmerkung: Leider speichert PuTTY (zumindest bei mir) das "Enable X11 forwarding"-Häkchen nicht, das muss man jedes Mal neu setzen).

| 🕵 PuTTY Configurati                                                                                                    | on           | ? ×                                                                                                    |  |
|----------------------------------------------------------------------------------------------------|--------------|----------------------------------------------------------------------------------------------------|--|
| Category:                                                                                                    |              |                                                                                                    |  |
| Session     Logging     Terminal     Keyboard     Keyboard     Bell     Features     Window     Appearance     Behaviour     Translation     Selection     Colours     Connection     Data     Proxy     Teinet     Rlogin     SH | ^            | Basic options for your PuTTY session         Specify the destination you want to connect to         Host Name (or IP address)       Port         edv1mi15@server4.physprak.tuwi       22         Connection type:       Raw         O Raw       Jelnet         Load, save or delete a stored session         Savgd Sessions         TU Daten         Default Settings         Load         Savge         Delete |  |
| Kex<br>Host keys<br>Cipher<br>⊕-Auth                                                                                                    | *            | Close window on exit:<br>Always Never Only on clean exit                                                                                                    |  |
| About                                                                                                    | <u>H</u> elp | <u>Open</u> <u>C</u> ancel                                                                                                    |  |

• Klicke auf die Schaltfläche "Open"

• Beim ersten Mal erschein folgender Warnhinweis:

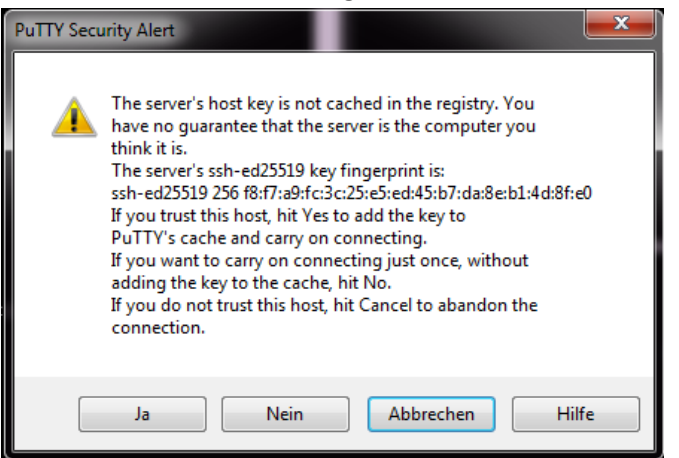

- Diesen Warnhinweis durch Anklicken der Schaltfläche "Ja" bestätigen.
- Es erscheint das Linux-Kommandozeilenfenster und fragt nach deinem Passwort

| ₽ 128.130.49.15 - PuTTY                                          | - | ×      |
|------------------------------------------------------------------|---|--------|
| Using username "edvlmil5".<br>edvlmil50128.130.49.15's password: |   | $\sim$ |
|                                                                  |   |        |
|                                                                  |   |        |
|                                                                  |   |        |
|                                                                  |   |        |
|                                                                  |   |        |
|                                                                  |   |        |
|                                                                  |   |        |
|                                                                  |   |        |
|                                                                  |   |        |
|                                                                  |   |        |
|                                                                  |   | $\sim$ |

- Gib Dein Passwort für die Daten VU ein. Achtung: Anders als gewohnt "sieht" man hier gar nichts, wenn man das Passwort eingibt. Trotzdem: Nach der Passworteingabe einfach die Eingabetaste drücken.
- Du bist drin! Hier kannst du jetzt alle Befehle eingeben, als ob du am Computer in der TU sitzen würdest.

• Wenn Du z.B. gedit eingibst und die Eingabetaste drückst, sollte (nach ein paar Sekunden) der gedit-Editor erscheinen.

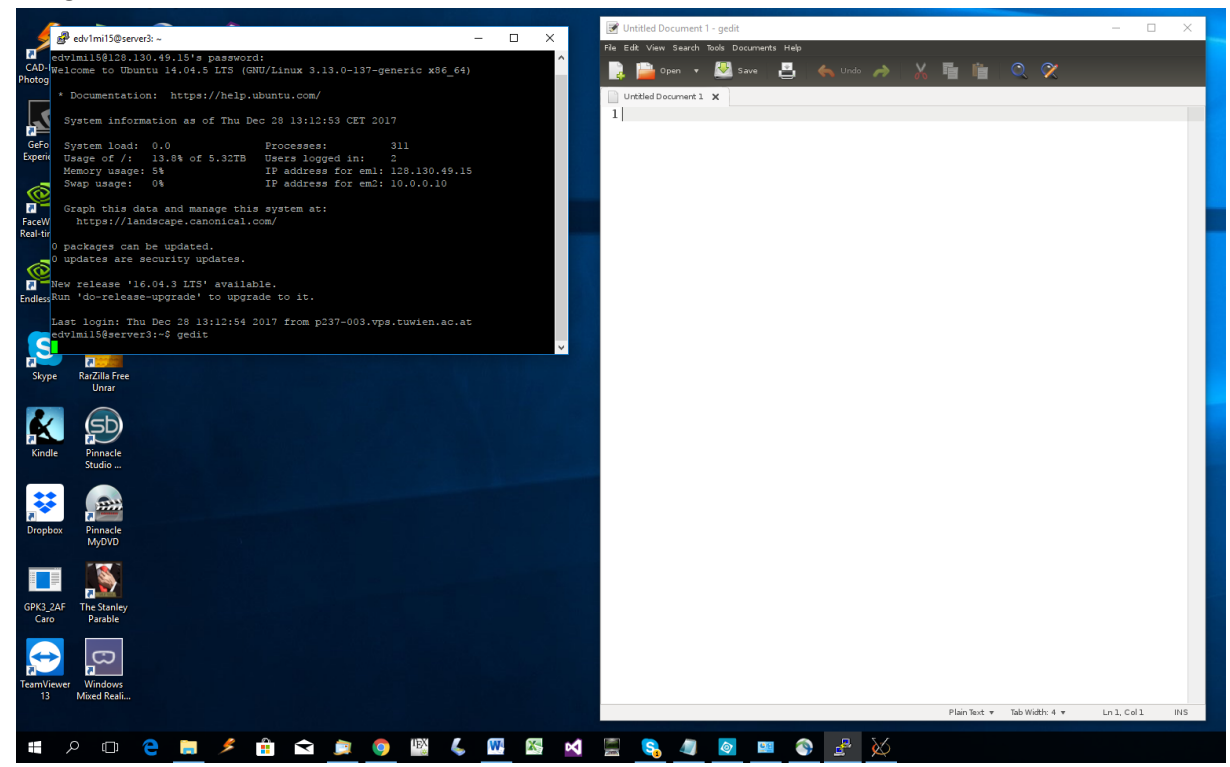

#### **1.4 Installation von WinSCP**

Erläuterung: WinSCP erlaubt es dir, die Dateien auf dem Linux-Server einzusehen, und Dateien zwischen deinem Windows-Rechner und dem Linux-Server hin-und herzukopieren.

- Gehe zur Seite <u>https://winscp.net/eng/download.php</u>
- Den Link "Installation Package" anklicken
- Die heruntergeladene Datei durch Doppelklicken starten und das Installationsprogramm vollständig ausführen. Es werden zwei Varianten für die Benutzeroberfläche angeboten ("Commander" oder "Explorer"). "Explorer" ist Windows-ähnlicher. Man kann das aber auch im Nachhinein noch umstellen.
- WinSCP starten
- Im Konfigurationsfenster folgendes eingeben:
  - Rechnername: server4.physprak.tuwien.ac.at (bzw der passende Servername)
  - Benutzername: Dein Benutzername für die Daten-VU (z.B. edv1mi15)
  - o Kennwort: Dein Kennwort für die Daten- oder Numerische-Methoden-VU

• Anschließend die Schaltfläche "Speichern" anklicken

| 퉒 Anmeldung             | – 🗆 X                                                                                                    |
|-------------------------|----------------------------------------------------------------------------------------------------|
| Veues Verbindungsziel   | Sitzung<br>Übertragungsprotokoll:<br>SFTP<br>Rechnername:<br>Server4.physprak.tuwien.ac.at<br>Portnummer:<br>22<br>Benutzername:<br>edv 1mi 15<br>Speichern Abbrechen<br>Erweitert V |
| Werkzeuge 🔻 Verwalten 🔻 | 🔁 Anmelden 🔻 Schließen 🛛 Hilfe                                                                                                    |

• Im folgenden Fenster beide Kontrollkästchen "Passwort speichern" und "Verknüpfung auf Desktop anlegen" anhaken, und OK anklicken.

| Sitzung als Verbindungsziel speichern  |
|----------------------------------------|
| Name des Verbindungszieles:            |
| edv1mi15@server4.physprak.tuwien.ac.at |
| Ordner:                                |
| <kein></kein>                          |
| Passwort speichern (nicht empfohlen)   |
| Verknüpfung auf dem Desktop anlegen    |
| OK Abbrechen Hilfe                     |

• Mit einem Klick auf die Schaltfläche "Anmelden" wird der Dateibrowser geöffnet.

| Betvirmi15 - edvirmi15@128.130.49.15 - WinSCP   Date Befehle Markierung Sitzung Ansicht Hilfe   Adresse informe/EDV/redvirmi15   I is informe/EDV/redvirmi15   I informe/EDV/redvirmi15   I is informe/EDV/redvirmi15   I informe/EDV/redvirmi15   I is informe/EDV/redvirmi15   I informe/EDV/redvirmi15   I information information info                                                                                                    |                                     |                |               |              |              |            |              |              |            |            |          |
|----------------------------------------------------------------------------------------------------|-------------------------------------|----------------|---------------|--------------|--------------|------------|--------------|--------------|------------|------------|----------|
| Datei Befehle Markierung Sitzung Ansicht Hilfe<br>Adresse in nome/ED/V/edvirmit5                                                                                                    | 🌆 edv1mi15 - edv1mi15@128.130.49.15 | - WinSCP       |               |              |              |            |              |              |            | -          |          |
| Adrese inhome/EDVI/deVimils Streen in a Store in suche in Herunterladen in Store in Store in                                                                                                    | Datei Befehle Markierung Sitzung A  | nsicht Hilfe   |               |              |              |            |              |              |            |            |          |
| Image: Second Second Secon                                                                                                    | Adresse //home/EDV1/edv1mi15        |                |               |              |              |            |              |              |            |            | - 🔗 🛙    |
| Image: Second Second                                                                                                    | 🖕 🗸 🚽 🗧 🔂 🏠 🎜 🔯 Dat                 | eien suchen    | 🗟 Herunterla  | den 👻 📝 Be   | arbeiten 👻 🖡 | 🕒 🗶 🕞 Eio  | enschaften 👦 | 🖉 🥂 Neu -    | . 📰 🥜 📄    | Synchron   | nisieren |
| edv1mi15p123.130.49.15 Neue Strung<br>edv1mi15 Beispiele C<br>Beispiele C<br>Beispiele C                                                                                                    | 🙈 🖽 🖌 🖓 Liste v 🖳 🛛 Übe             | rtragungcontiv | onen Standard |              | . 🧔 .        |            |              |              | ~          |            |          |
| Beispiele C+       Beispiele C+       Desktop       Documents       Downloads       ManualsC ManualsC++       ManualsC++         Desktop       Documents       Downloads       ManualsC ManualsC++       ManualsC++       ManualsC++         Desktop       Documents       Downloads       ManualsC++       ManualsC++       ManualsC++         Desktop       Documents       Downloads       ManualsC++       ManualsC++       ManualsC++         ManualsC++       ManualsC++       ManualsC++       ManualsC++       ManualsC++       ManualsC++         ManualsC++       ManualsC++       ManualsC++       ManualsC++       ManualsC++       ManualsC++         Pictures       playground       Public       Skriptum       Templates       ManualsC++       ManualsC++         Public       Skriptum       Templates       ManualsC++       ManualsC++       ManualsC++         Ue04       Ue05       Ue06       Ue07       Ue08       Ue09       Unterlagen       Videos       Cinppdf32         Ue04       Ue05       Ue06       Ue07       Ue08       Ue09       Unterlagen       Videos       Cinppdf32         Ue05       Ue06       Ue07       Ue08       Ue09       Unterlagen       Videos <td< td=""><td></td><td>anagungsopat</td><td>Standard</td><td></td><td></td><td></td><td></td><td></td><td></td><td></td><td></td></td<>                                                                                                    |                                     | anagungsopat   | Standard      |              |              |            |              |              |            |            |          |
| Beispiele       Beispiele         Beispiele       Beispiele         Decuments       Downloads         ManualsC+       Beispiele         ManualsC+       Beispiele         ManualsC+       Beispiele         ManualsC+       Beispiele         ManualsC+       Beispiele         Music       Beispiele         Pictures       playground         Public       Skriptum         Templates       test14_003 test18_088       Ue01       Ue02       Ue03         Pictures       playground       Public       Ue05       Ue07       Ue08       Ue09       Unterlagen       Videos       C:\nppdf32         Pictures       playground       Public       Ue05       Ue07       Ue08       Ue09       Unterlagen       Videos       C:\nppdf32         Ue04       Ue05       Ue05       Ue07       Ue08       Ue09       Unterlagen       Videos       C:\nppdf32         Ue03       Ue04       Ue05       Ue05       Ue07       Ue08       Ue09       Unterlagen       Videos       C:\nppdf32         Ue04       Ue05       Ue05       Ue06       Ue07       Ue08       Ue09       Unterlagen       Vid                                                                                                    | edvimits@126.150.49.15              | Sitzung        |               |              |              |            |              |              |            |            |          |
| Bespiele<br>Bespiele<br>Bespiele<br>Documents<br>Downloads<br>Bespiele<br>Documents<br>Downloads<br>Bespiele<br>Documents<br>Downloads<br>Bespiele<br>Documents<br>Downloads<br>Bespiele<br>Documents<br>Downloads<br>Bespiele<br>Documents<br>Downloads<br>Bespiele<br>Documents<br>Downloads<br>Bespiele<br>Documents<br>Downloads<br>Bespiele<br>Documents<br>Downloads<br>Bespiele<br>Documents<br>Downloads<br>Bespiele<br>Documents<br>Downloads<br>Bespiele<br>Documents<br>Downloads<br>Bespiele<br>Documents<br>Downloads<br>Bespiele<br>Documents<br>Downloads<br>Bespiele<br>Documents<br>Documents<br>Downloads<br>Bespiele<br>Documents<br>Downloads<br>Bespiele<br>Documents<br>Downloads<br>Bespiele<br>Documents<br>Documents<br>Docume                                                         | edv1mi14                            |                |               |              |              |            |              |              |            |            |          |
| BeispieleC<br>BeispieleC+<br>Desktop<br>Downleads<br>ManualsC+<br>ManualsC+<br>Pictures<br>Pictures                                                                                                    | Beispiele                           | Beispiele      | BeispieleC    | BeispieleC++ | Desktop      | Documents  | Downloads    | ManualsC     | ManualsC++ | ManualsLi  | Music    |
| Build for the second second se                                                                                                    | BeispieleC                          |                |               |              |              |            |              |              |            |            |          |
| Pictures playground Public Skriptum Templates test1A_003 test18_088 Ue01 Ue02 Ue03 Downloads ManualsC++ ManualsC++ Ue04 Ue05 Ue05 Ue07 Ue08 Ue09 Unterlagen Videos C:\nppdf32 Playground Public Skriptum Templates test1A_0034744 test18_00850092 Ue01 Ue01 Ue03 Ue04 Ue05 Ue05 Ue05 Ue07 Ue08 Ve09 Unterlagen Videos C:\nppdf32                                                                                                    | BeispieleC++                        |                |               |              |              |            |              |              |            |            |          |
| Pictures playground Public Skriptum remplates text A_005 text b_052 Ue0 Ue0 Ue0 Ue0 Ue0 Ue0 Ue0 Ue0 Ue0 Ue0                                                                                                    | Desktop                             | Pieterer       |               | Dublic       |              | Townshites | 4            | t+1D_000     | 11-01      |            |          |
| C       ManualsC+         ManualsC+         ManualsC+         ManualsC+         ManualsC+         ManualsC+         Pictures         playground         Public         Skriptum         Templates         text10,0347348         text10,0347348         ue04         Ue05         Ue06         Ue07         Ue08         Ue07         Striptum         Templates         text10,0347348         text10,0347348         Ue03         Ue04         Ue05         Ue06         Ue05         Ue06         Ue05         Ue06         Ue05         Ue05         Ue05         Ue05         Ue05         Ue05         Ue05         Ue05         Ue05         Ue05         Ue06         Ue07         Ue08         Ue09         Ue08         Ue09         Ue09         Ue09 <td>Downloads</td> <td>Fictures</td> <td>piayground</td> <td>Public</td> <td>skiptum</td> <td>remplates</td> <td>testin_005</td> <td>test ib_000</td> <td>Geor</td> <td>0e02</td> <td>UEUS</td>                                                                                                    | Downloads                           | Fictures       | piayground    | Public       | skiptum      | remplates  | testin_005   | test ib_000  | Geor       | 0e02       | UEUS     |
| • ManualsC++         • ManualsC++         • ManualsC++         • Music         • Pictures         • Pictures         • Pictures         • Pictures         • Pictures         • Pictures         • Public         • Striptum         • Templates         • test10,00347348         • test10,00347348         • test10,00347348         • Ue03         Ue03         Ue03         Ue04         Ue03         Ue04         Ue05         Ue05                                                                                                    | - 🛃 ManualsC                        |                |               |              |              |            |              |              |            |            |          |
| Wasic     Ue04     Ue05     Ue06     Ue07     Ue08     Ue09     Umterlagen     Videos     CAnppdf32       Pictures     playground     Public     Skriptum     Templates       Templates     text18,00850092     Ue06     Ue01     Ue03     Ue01       Ue01     Ue03     Ue04     Ue05     Ue06     Ue07     Ue07       Ue03     Ue04     Ue05     Ue06     Ue07     Ue07       Ue05     Ue06     Ue05     Ue06     Ue06     Ue06       Ue05     Ue06     Ue07     Ue08     Ue06                                                                                                    | ManualsC++                          |                |               |              |              |            |              |              |            |            |          |
| Pictures<br>playground<br>Public<br>Skriptum<br>Templates<br>test1A_00347348<br>test1B_0880092<br>Ue01<br>Ue01<br>Ue05<br>Ue05<br>Ue05<br>Ue05<br>Ue05<br>Ue05<br>Ue06<br>Skriptum<br>Skriptum                                                                                                    | ManualsLinux<br>Music               | Ue04           | Ue05          | Ue06         | Ue07         | Ue08       | Ue09         | Unterlagen   | Videos     | C:\nppdf32 |          |
| Public<br>Public<br>Skriptum<br>Templates<br>test18,00347348<br>test18,00347348<br>test2,0044<br>test2,0047<br>test2,0047<br>test2,                                                                                                    | Pictures                            |                |               |              |              |            |              |              |            |            |          |
| Public<br>Skriptum<br>Templates<br>test18,0880092<br>Ue02<br>Ue02<br>Ue03<br>Ue04<br>Ue05<br>Ue05<br>UE05<br>UE05<br>UE0 | playground                          |                |               |              |              |            |              |              |            |            |          |
| Skriptum       Templates       test14,00347348       test18,08350092       Ue01       Ue03       Ue03       Ue04       Ue05       Ue06       Ue07       Ue08       Nobel                                                                                                    | Public                              |                |               |              |              |            |              |              |            |            |          |
| Image: State         Image: State           Image: State         Image: State           Image: State         Image: State           Image: State         Image: State           Image: State         Image: State           Image: State         Image: State           Image: State         Image: State           Image: State         Image: State           Image: State         Image: State           Image: State         Image: State           Image: State         Image: State           Image: State         Image: State                                                                                                    | Tamplater                           |                |               |              |              |            |              |              |            |            |          |
| tert18_0835092           Ue1           Ue2           Ue3           Ue4           Ue5           Ue6           Ue3           Ue3           Ue4           Ue3           Ue3           Ue3           Ue3           Ue65           Ue3           Ue3           Ue3           Ue3           SETE-3           On4/08                                                                                                    | test1A 00347348                     |                |               |              |              |            |              |              |            |            |          |
| Ue01<br>Ue02<br>Ue03<br>Ue03<br>Ue04<br>Ue05<br>Ue07<br>Ue07<br>V- Ue08<br>V- Ue08<br>V- Vobel ×<br>V                                                                                                    | test1B_08850092                     |                |               |              |              |            |              |              |            |            |          |
| Ue02<br>Ue03<br>Ue04<br>Ue05<br>Ue05<br>Ue05<br>Ue06<br>Ue07<br>Ue08<br>Nobel →<br>Nobel →<br>Nobel →                                                                                                    | Ue01                                |                |               |              |              |            |              |              |            |            |          |
| UB04         UB05           UB05         UB06           UB05         UB07           UB08         Nobel           Nobel         X                                                                                                    |                                     |                |               |              |              |            |              |              |            |            |          |
| Ue05         Ue05           Ue05         Ue07           Ve08         Nobel           Nobel         SETD-3                                                                                                    | Ue04                                |                |               |              |              |            |              |              |            |            |          |
| Ue06     Ue07     Ue07     Ue07     Ue08     Nobel     Nobel                                                                                                    |                                     |                |               |              |              |            |              |              |            |            |          |
| Rung 48 Bin () yun 29                                                                                                    | Ue06                                |                |               |              |              |            |              |              |            |            |          |
| Bion 48 Bio 0 yon 79                                                                                                    | Ue07                                |                |               |              |              |            |              |              |            |            |          |
| Buon 48 Bin 0 yon 70         17 verster/st         SETD-3         0.04/08                                                                                                    | V III Veus                          |                |               |              |              |            |              |              |            |            |          |
|                                                                                                    |                                     |                |               |              |              |            |              |              |            |            |          |
|                                                                                                    | B yon 48 B in 0 yon 29              | 1              |               |              |              |            |              | 17 versteckt | A 51       | TP-3       | 0.04.08  |

## 2. Verwendung

#### 2.1 Arbeitsbeginn

Um also bei frisch gestartetem Computer eine Arbeits-Session zu starten, muss man folgendes machen:

- VPN-Verbindung aufbauen:
  - *Cisco Any Connect* aufrufen, entweder aus dem Startmenü, oder über das Desktop-Icon, oder "rechts unten" in der Windows Taskleiste.
  - Die Schaltfläche Connect anklicken
  - Dein TU Passwort eingeben
  - Die Schaltfläche OK anklicken.
- XServer starten
  - Einfach das Xming-Icon doppelklicken
  - Ein Kommandozeilenfenster öffnen
    - PuTTY doppelklicken
    - In der linken Baumstruktur SSH/X11 auswählen
    - o Das Kontrollkästchen "Enable X11 forwarding" anhaken
    - In der linken Baumstruktur den obersten Eintrag "Session" auswählen.
    - In der Liste "TU Daten" auswählen
    - Die Schaltfläche "Open" anklicken
    - Im erscheinenden Kommandofenster das Passwort f
      ür die Daten-VU eingeben und die Eingabetaste dr
      ücken.
    - o Jetzt kann man z.B. gedit starten, oder den Compiler aufrufen
- Ein weiteres Kommandozeilenfenster öffnen
  - Wenn ein Kommandozeilenfenster z.B. blockiert ist, weil man einen Editor gestartet hat, kann man obige Schritte wiederholen, um ein weiteres Fenster zu starten.
- Bei Bedarf: Den Dateiexplorer starten
  - Das WinSCP auf dem Desktop doppelklicken
  - Die Schaltfläche "Anmelden" anklicken
  - Jetzt können Dateien einfach mit Drag-and-Drop hin- und herkopiert werden.

## 2.2 Arbeitsende:

- Alle Fenster schließen.
- Rechts unten in der Windows-Taskleiste Cisco AnyConnect aufrufen

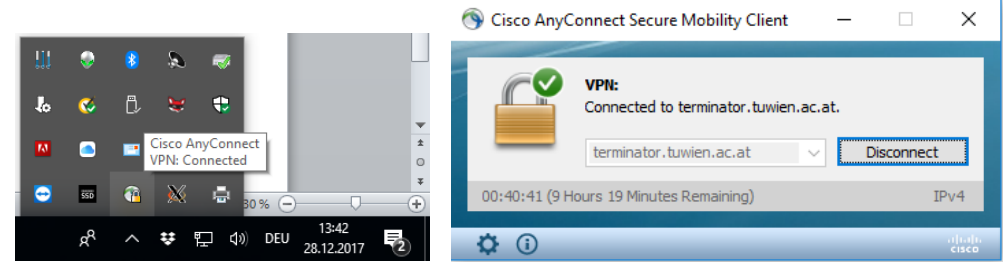

• "Disconnect" anklicken.